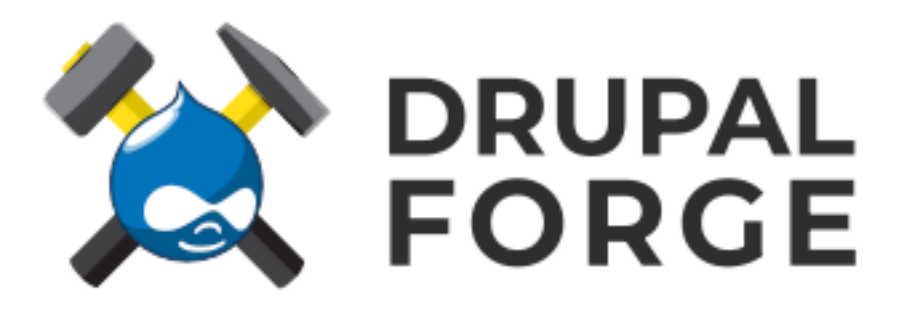

## **Starting Up A Drupal 11 Site**

## To Create a Site

- 1. Head over to https://drupalforge.org
- 2. Click on **Demo Drupal 11 Launch button**
- 3. Answer the math question and click **Express Launch.**
- 4. When the site is ready, click on **Login URL**. Your username and password is **devpanel**.
- 5. The site will launch and you can log in.

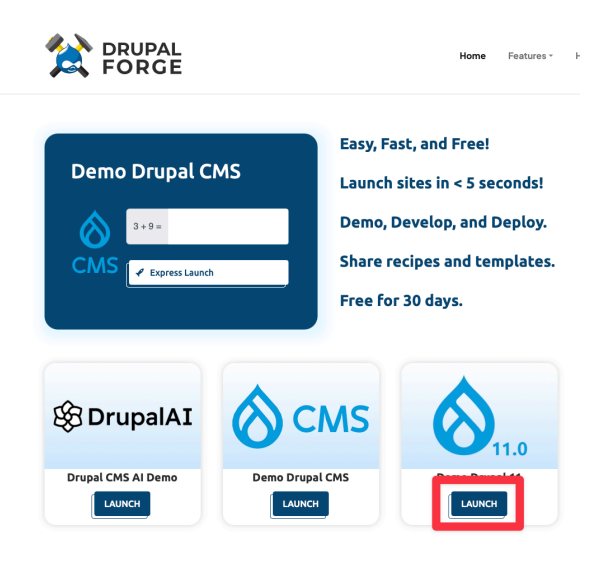

## Saving the environment and lengthening the time remaining

- 1. Return to the main page with **your information** on it.
- 2. Click Save.
- 3. The **easiest and by-far best option** is to log in with a Google account either a personal or business account. Signing up with an email/password combination takes much longer and the emails will likely end up in your spam folder.
- 4. Once you log in, you'll be returned to the main page.
- 5. Click on the LAUNCH button for Drupal 11 Demo again and **click Save AGAIN**. This adds the site to your account. (They're working on making this far easier).
- 6. You can see all your sites by clicking on the MyApp button at the top right.

7. On the right hand side, click on **Actions**, then **Workspace**. You'll end up at a screen that looks like this:

| DevPanel 🖁                     | Workspaces           | 品 Clusters              | Templates                  |                                   |                    |                    |              | 0 0        | 6              |  |  |
|--------------------------------|----------------------|-------------------------|----------------------------|-----------------------------------|--------------------|--------------------|--------------|------------|----------------|--|--|
| ome > DrupalForge Apps >       | Drupal 11 default-a  | ctivated - rod.m@       | navigatetomorrow.com       |                                   |                    |                    |              |            |                |  |  |
| 🚫 Drupal 11 de                 | fault-activate       | ed - rod.m@             | navigatetomorro            | ow.com                            |                    |                    |              |            |                |  |  |
| O devpanel-demo / drupal-11    | P Sync Al            | Branches                | C Refresh Token (Ter       | nporary Token)                    |                    |                    |              |            |                |  |  |
| anches Tags Secret N           | Aanager VSCod        | le Extensions           | Members Activitie          | s Settings                        |                    |                    |              |            |                |  |  |
|                                |                      |                         |                            |                                   |                    |                    |              |            |                |  |  |
| $\mathcal{P} main \lor$        |                      |                         |                            |                                   |                    |                    |              |            | $\langle$      |  |  |
|                                |                      |                         |                            |                                   |                    |                    |              |            |                |  |  |
| The applications will be pause | d after 6 hours, you | can extend the tir      | ne or unpause an applica   | tion on the application overview. |                    |                    |              |            |                |  |  |
| Querview                       | Pause E              | cport Site Co           | ommand Deployed            |                                   |                    |                    |              |            |                |  |  |
| C Activities                   | Application          | Summary                 |                            |                                   |                    |                    |              | 8          |                |  |  |
| Backups                        | URL                  | http://prod-5d          | 2<br>bd2809-20c545f0-xc81v | vu7k.cms-devpanel.click 🗹         | Launch time        | 3 days ago         | Expired time | 00:58:02 😅 |                |  |  |
| ▶ Code                         |                      |                         |                            |                                   |                    |                    |              |            |                |  |  |
| H Configuration                |                      |                         |                            | Start PHP                         | MyAdmin In Browser |                    |              |            |                |  |  |
| Custom Domains                 |                      | Click To Generate Taken |                            |                                   |                    | 2 Open Application |              |            | Time Remaining |  |  |
| 🖻 Logs                         | <sub>e</sub> Media,  | and.                    | Enable                     | Generate Token                    |                    |                    |              | 00:00:00   |                |  |  |
| A Members                      |                      |                         |                            | Start VSCode in Browser           |                    |                    |              |            |                |  |  |
| 🔒 Security                     | ×                    | 3                       | Enabled                    | Dpen Application                  | 2 Pas              | sword: 🗍 Copy      |              |            |                |  |  |
| O. Funert Site                 | Visual St            | 0010 0000               |                            |                                   |                    |                    |              |            |                |  |  |

## There is a **ton of information** on this page. **You only need to use the information at the five numbers:**

- 1. This is to pause and unpause your application. Since you're logged in, you can keep this for 30 days but it pauses when the clock (in #3) runs outs.
- 2. This is the link to your application. The username and password is "devpanel".
- 3. This is the application timer. Clicking on it will give you extra time, up to 12 hours total per day. Click enough times to ensure uninterrupted site building during training.
- 4. Click the copy button to copy the password for the development environment.
- 5. Click to launch VSCode in a browser for Composer and Drush access.